# Accessing Public Records Using NTREIS Tax

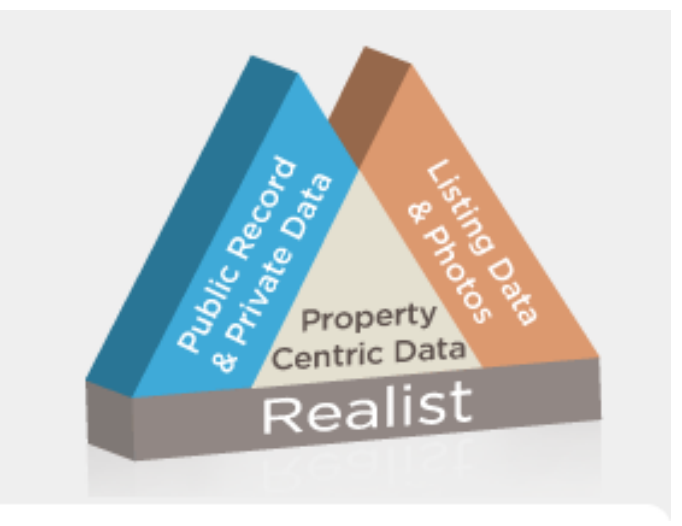

TREC Approved Course 03-00-12526369

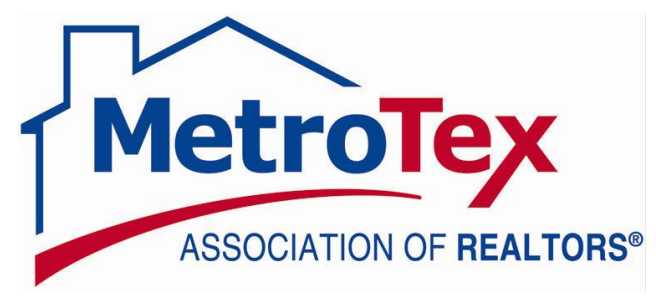

Provider 0011

<u>Main office</u> 8201 N. Stemmons Freeway Dallas, TX 75247 214.637.6660 Main Number 214.540.2755 MLS Department <u>MLS@dfwre.com</u> <u>http://dfwrealestate.com</u>

> <u>Grapevine Office</u> 1681 W. NW Highway Grapevine, TX 76091 817.796.5400 Main Number 214.540.2755 MLS Department

### Contents

| Welcome to NTREIS Tax (Realist)          |  |
|------------------------------------------|--|
| How to Access NTREIS Tax                 |  |
| Information Found on a Tax Record        |  |
| NTREIS Tax (Realist) Home Page           |  |
| Quick Search                             |  |
| My Search                                |  |
| Search Results Screen                    |  |
| Working with the Results                 |  |
| Search Results Screen                    |  |
| Search Results Grid                      |  |
| Camera Icon                              |  |
| MLS Indicator Balloons                   |  |
| Viewing Reports                          |  |
| Printing                                 |  |
| Printing while viewing a detailed report |  |
| Printing from the search results grid    |  |
| Creating Labels                          |  |
| Edit Grid                                |  |
| Export                                   |  |
| Saving                                   |  |
| E-Mailing                                |  |
| Options on a Full Report                 |  |
| Comparables                              |  |
| Market Trends                            |  |
| Neighbors                                |  |
| Neighborhood Profile                     |  |
| Assessor Map                             |  |
| Building Sketch                          |  |
| The Menu                                 |  |
| Setting User Preferences                 |  |
| Report Preferences                       |  |
| Search Options                           |  |
| Map Options                              |  |
|                                          |  |

### Welcome to NTREIS Tax (Realist)

NTREIS Tax is a richly featured, public record service that is fully integrated with your MLS system. It is an easy-to-use system with many powerful features to assist you in listing, selling, farming or prospecting more effectively.

### How to Access NTREIS Tax

You can only access NTREIS Tax by logging into the MLS system and select "Tax" from the menu at the top of the screen. NOTE! The first time you visit NTREIS Tax, you will see an End User License Agreement. Please read carefully and select "I Accept" at the bottom of the page. You will not have access to NTREIS Tax until you select this option and click "Submit"

## Information Found on a Tax Record

Listed below are some of the basic information and services typically contained in a typical tax report:

**Property data includes:** 

- Assessor data
- Sale and mortgage data
- Foreclosure and Bank Owned Activity
- Phone numbers
- Privacy encoding (National Do-Not-Call List and No Mail List)

Software services include:

- Address, street, owner, tax-id, and phone number searches
- General query search
- Maps, with support for searching, labels, identify, aerial and parcel views
- Saved searches
- Personally customize list and detail reports
- Personal preferences to control a variety of system services, such as the automatic comparable and neighbor searches
- Auto-population when adding a new MLS listing
- Link from a tax record directly to a corresponding MLS record

**Comparable services include:** 

- Maps, available in some locales with aerial and parcel overlays
- Automatic comparable sales searches and enhanced reports
- Neighbor search for radius based on searches for comps and marketing

**Export services include:** 

- Mailing labels exported to MS Word documents
- Exports to MS Excel

### **NTREIS Tax (Realist) Home Page**

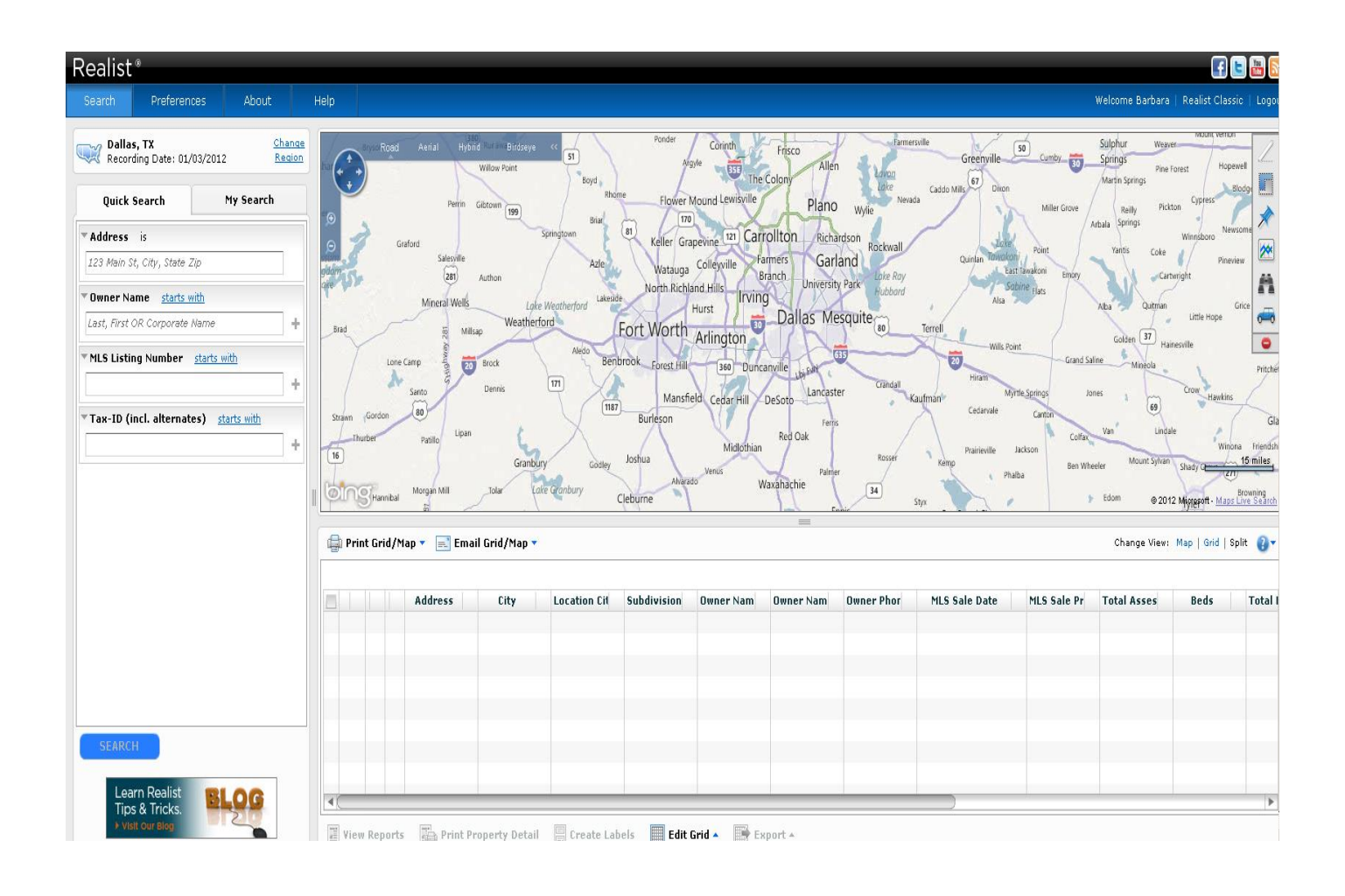

### **Quick Search**

A Quick Search is the default form that appears on the home screen when you log into Tax. The Quick Search is a quick way to find a property based on simple attributes like the Address, Owner Name, Listing Number, or APN/Folio/Tax ID.

| Search Preferences                          | : About             |               |                               |
|---------------------------------------------|---------------------|---------------|-------------------------------|
| <b>Dallas, TX</b><br>Recording Date: 01/03/ | (2012 면)<br>2012 문) | ange<br>egion |                               |
| Quick Search                                | My Search           |               |                               |
| Address is                                  |                     |               | r                             |
| 123 Main St, City, State Zip                |                     |               |                               |
| • Owner Name <u>starts with</u>             |                     |               | The example on the left shows |
| Last, First OR Corporate Nar                | ne                  | +             | how to search by an owner     |
| 🗙 starts with hamby                         |                     |               |                               |
| × starts with wells fargo                   |                     |               | and a company name.           |
| MLS Listing Number sta                      | arts with           |               |                               |
|                                             |                     | +             |                               |
| Tax-ID (incl. alternates)                   | starts with         |               |                               |
|                                             |                     | +             |                               |
|                                             |                     | ·             |                               |
|                                             |                     |               |                               |
|                                             |                     |               |                               |
|                                             |                     |               |                               |
|                                             |                     |               |                               |
|                                             |                     |               |                               |
|                                             |                     |               |                               |
|                                             |                     |               |                               |
|                                             |                     |               |                               |
| SEARCH                                      |                     |               |                               |

## **My Search**

My Search enables you to save Searches that remember the fields (attributes) you wish to search. Such as Subdivision, City, Zip Code, Owner Name, etc. This would be a "Saved Form"

You may also save the search criteria you have entered. This would be a "Saved Search"

My Search contains a set of standard forms that the MLS administrator has configured. You can also create up to 50 of your own customized forms. Saved forms will remember the fields to be searched, but will not retain any search criteria

Search using the fully customizable My Search feature to search for properties and related public record and MLS data. Use this flexible, fully configurable search to find properties by one or more search criteria

| Quick Search My Search                                           | ]  🕢         | The example on the bottom left shows a name and a subdivision name search.           |
|------------------------------------------------------------------|--------------|--------------------------------------------------------------------------------------|
| 🎦 Owner Or Seller                                                |              | - Notice: When you start to type in a city<br>name, a list with that name may appear |
| • Owner Name <u>starts with</u><br>Last, First OR Corporate Name | ⇒<br>+       | A list of Subdivisions will also appear w<br>entering a subdivision name.            |
| Seller Name <u>starts with</u>                                   | ⇒<br>+       | FOREST HILLS 01<br>FOREST HILLS 02                                                   |
| Tax-ID (incl. alternates) <u>starts with</u>                     | ≡)<br>+      | FOREST HILLS 02 INSTL ADD                                                            |
| Address is 123 Main St, City, State Zip                          | =+           | FOREST HILLS 03<br>FOREST HILLS 03 REP                                               |
| Unit # is                                                        | =><br>+      | FOREST HILLS 04<br>FOREST HILLS 04 REP<br>FOREST HILLS 05                            |
| City is                                                          |              | Forest Hills                                                                         |
| Dallas<br>DALLAS<br>DALLAS CITY WATER DEPT                       | +<br>=><br>+ |                                                                                      |
| Subdivision <u>starts with</u><br>FOREST HILLS                   | =><br>+      |                                                                                      |

### **Search Results Screen**

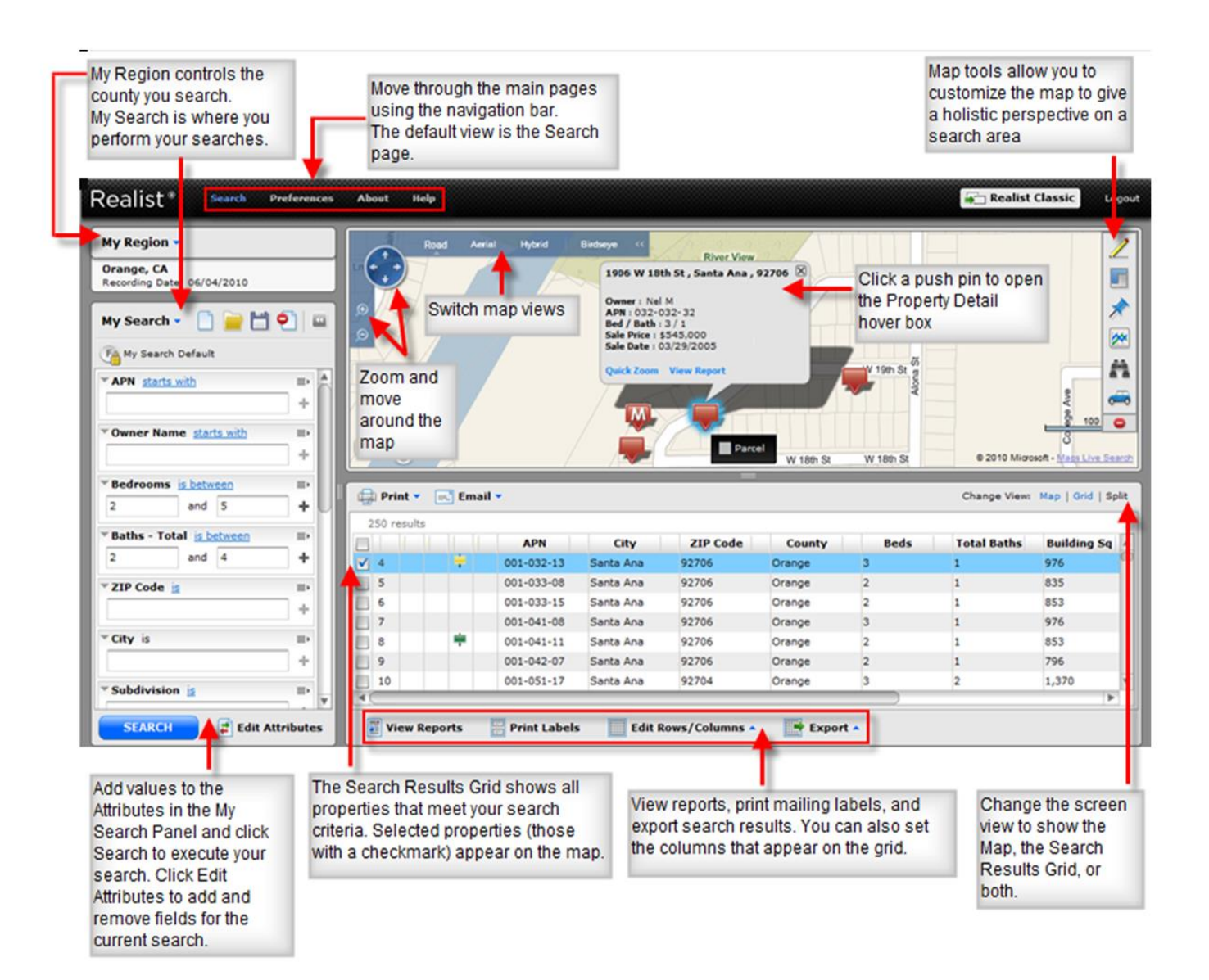

## Working with the Results

#### Search Results Screen

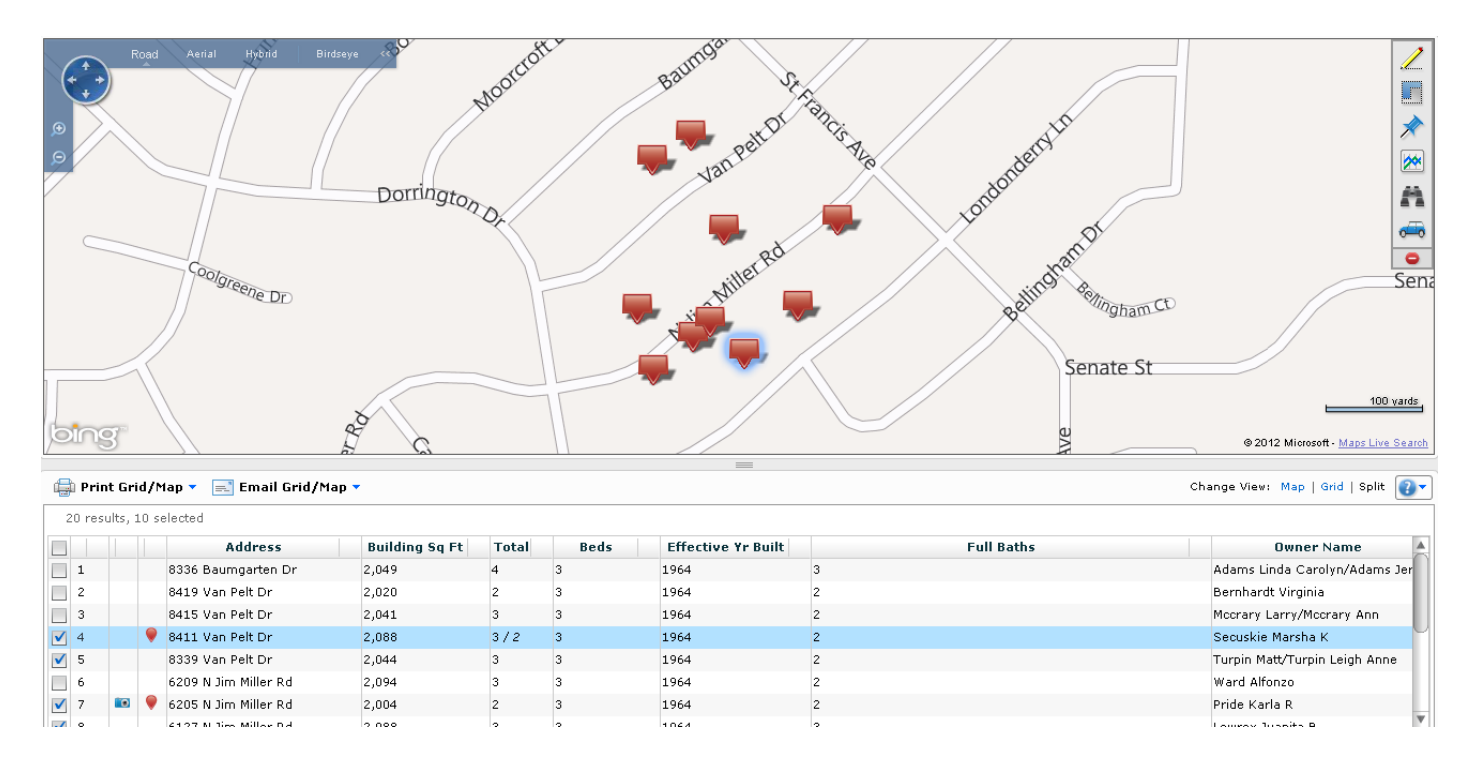

When you first see search results on the screen it will look like this:

If you wish only to see the property records without the map click Grid found between the map and property information on the right side of the screen. If you only wanted to see the map, you would select Map.

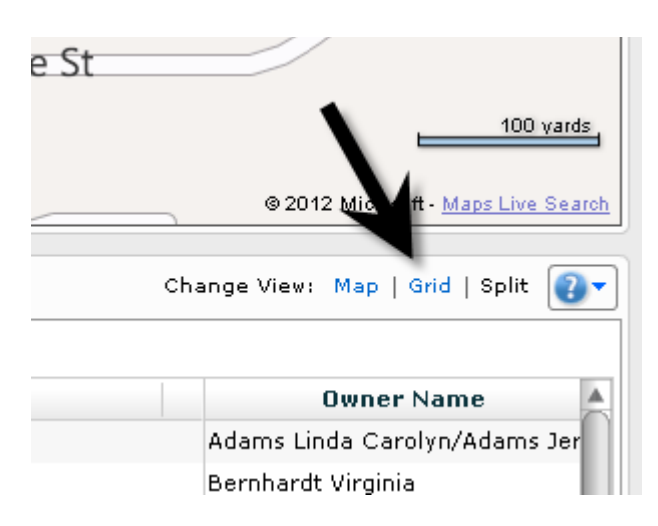

#### Search Results Grid

To select records, click in the small white box to the left of the position number. To select all records, click in the small white box at the top of the column.

To select records 4 thru 9 you would select record 4 then hold down your shift key and while holding it down, select record 9.

To remove unselected record, click Edit Grid found at the bottom of the screen, then select Show Only Selected Rows. This will remove any record that is not checked.

| ✓ |     |      |    | Address              | Building Sq Ft | Owner Name 1                      | Total | Beds     | Effective Yr Built |
|---|-----|------|----|----------------------|----------------|-----------------------------------|-------|----------|--------------------|
| ✓ | 1   |      |    | 8518 Baumgarten Dr   | 2,109          | Acosta Jaime                      | 2     | 4        | 1976               |
| ✓ | 2   | 0    | ۲  | 6235 N Jim Miller Rd | 2,123          | Alvarado Elias                    | 3/2   | 3/4      | 1964               |
| ✓ | 3   |      | ۲  | 6128 N Jim Miller Rd | 2,126          | Clark Mendy L                     | 2     | 3        | 1964               |
| ✓ | 4   |      | ۲  | 8501 Baumgarten Dr   | 2,109          | Davis Michael                     | 2     | 4        | 1975               |
| ✓ | 5   |      |    | 8608 Baumgarten Dr   | 2,109          | Easley Mike A                     | 2     | 4        | 1976               |
| ✓ | 6   |      |    | 8505 Sikorski Ln     | 2,151          | Helaire Donna                     | 2     | 4        | 1975               |
| ✓ | 7   |      |    | 2807 Rickenbacker Dr | 2,151          | Johnson Raymond E III             | 2     | 4        | 1975               |
| ✓ | 8   |      | •  | 6138 N Jim Miller Rd | 2,077          | Killian Kyla S                    | 2     | 3        | 1964               |
| ✓ | 9   |      | ۲  | 2709 Rickenbacker Dr | 2,151          | Lister Octavia                    | 2     | 4        | 1975               |
| ✓ | 10  |      |    | 6127 N Jim Miller Rd | 2,088          | Lowrey Juanita B                  | 3     | 3        | 1964               |
| ✓ | 11  |      |    | 8415 Van Pelt Dr     | 2,041          | Mccrary Larry/Mccrary Ann         | 3     | 3        | 1964               |
| ✓ | 12  | 0    | •  | 6124 N Jim Miller Rd | 2,075          | Mcgee Estelle B Mcjunkins/Rem: Ri | 2     | 3        | 1964               |
| ✓ | 13  | 0    | ۲  | 6205 N Jim Miller Rd | 2,004          | Pride Karla R                     | 2     | 3        | 1964               |
| ✓ | 14  |      |    | 8416 Van Pelt Dr     | 2,177          | Reyna Juan/Murillo Josefina       | 3     | 4        | 1964               |
| ✓ | 15  |      |    | 6134 N Jim Miller Rd | 2,012          | Ryan Louisa                       | 2     | 3        | 1964               |
| ✓ | 16  |      |    | 8339 Van Pelt Dr     | 2,044          | Turpin Matt/Turpin Leigh Anne     | 3     | 3        | 1964               |
| ✓ | 17  | 0    | ۲  | 2705 Rickenbacker Dr | 2,109          | Willems Dan                       | 2     | 4        | 1975               |
|   |     |      |    |                      |                |                                   |       |          |                    |
|   | Vie | ew R | ер | orts 🛛 👔 Print Pro   | perty Detail   | Create Labels 🔠 Edit G            | rid 🔺 | Export 4 | •                  |

#### Camera Icon

The camera icon indicates a photo or photos are available to view. When you select Print, all the photos will print.

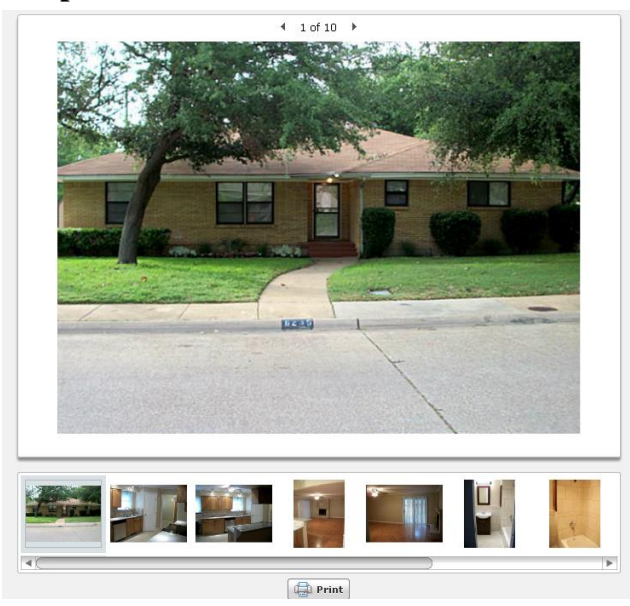

#### **MLS Indicator Balloons**

If a property is currently in MLS there will be a small balloon indicating the current MLS status of that property.

|              |    |            |   | -                    |
|--------------|----|------------|---|----------------------|
| $\checkmark$ |    |            |   | Address              |
| $\checkmark$ | 1  | <b>`</b> 0 | • | 8554 Sweetwood Dr    |
| $\checkmark$ | 2  |            | • | 8501 Baumgarten Dr   |
| $\checkmark$ | 3  | Ē0         | • | 8505 Baumgarten Dr   |
| $\checkmark$ | 4  |            | • | 2709 Rickenbacker Dr |
| $\checkmark$ | 5  | Ē0         | • | 2705 Rickenbacker Dr |
| $\checkmark$ | 6  |            |   | 8522 Grumman Dr      |
| $\checkmark$ | 7  | Ē0         | • | 8516 Van Pelt Dr     |
| $\checkmark$ | 8  | Ĩ0         | • | 6319 N Jim Miller Rd |
| $\checkmark$ | 9  | Ē0         | • | 6301 N Jim Miller Rd |
| $\checkmark$ | 10 | <b>0</b>   | • | 6302 N Jim Miller Rd |
| $\checkmark$ | 11 | <b>O</b>   | • | 8507 Bellingham Dr   |
| $\checkmark$ | 12 | Ĩ0         |   | 8505 Bellingham Dr   |
| $\checkmark$ | 13 | <b>O</b>   |   | 2806 Lindbergh Dr    |
| $\checkmark$ | 14 | Ĩ0         | • | 3107 Dorrington Dr   |
| $\checkmark$ | 15 | <b>O</b>   | • | 8332 Van Pelt Dr     |
| $\checkmark$ | 16 | <b>0</b>   | • | 8410 Van Pelt Dr     |
| $\checkmark$ | 17 | 0          | • | 6124 N Jim Miller Rd |
|              |    |            |   |                      |

Green = Active Red = Sold Yellow = Pending Purple = Expired

#### **Viewing Reports**

If you wish to view one report on your list, double click the address and a full report will appear. If you need to view all the records in a full report format, select View Reports found at the bottom of the search results page.

|                |                       | 1               |               |            |
|----------------|-----------------------|-----------------|---------------|------------|
| 🗾 View Reports | Print Property Detail | 🚍 Create Labels | 🧱 Edit Grid 🔺 | 📑 Export 🔺 |
|                |                       |                 |               |            |

When viewing a full property report, notice what appears on the right side of the screen? It is a list of the other properties from your search results. To view another record, simply click on the information.

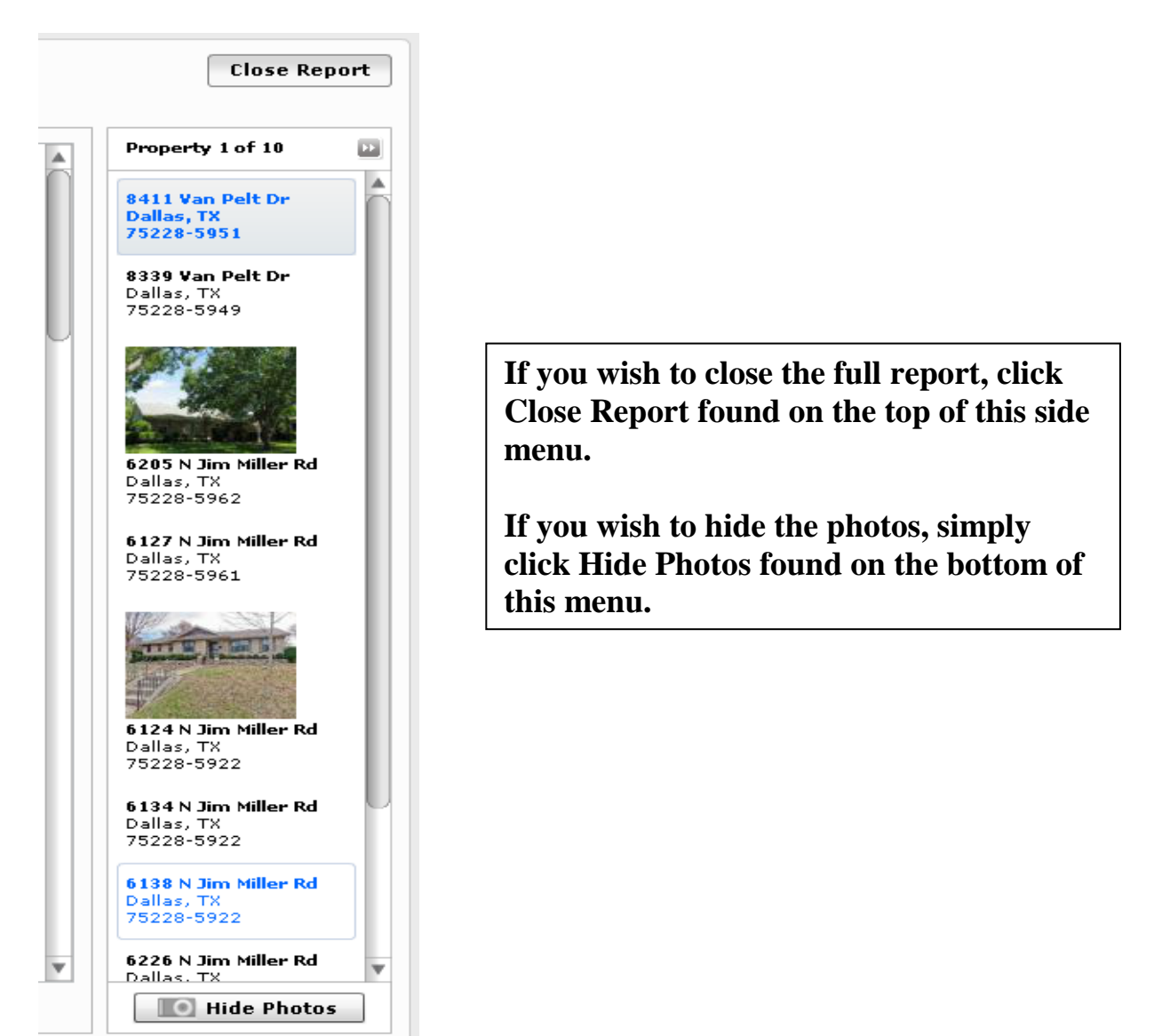

#### Printing

#### Printing while viewing a detailed report

If while viewing a property record and you wish to print it, select Print found on the bottom right hand side of the screen. <u>Note: You may only print 25 records at a time.</u>

|           |          | Y         |
|-----------|----------|-----------|
| 🖶 Print 🔺 | 💾 Save 🔺 | 📃 Email 🔺 |

When you select Print, you will have the option to select Quick or Customize. The Quick report will print all information about the property. If you select Customize you will receive a screen that will alow you to select what information you wish to have printed.

| valias councy                          |                          |                              |                   |    |
|----------------------------------------|--------------------------|------------------------------|-------------------|----|
| PRINT REPORT OPTIONS                   |                          |                              |                   | ×  |
| Select the reports and report subsecti | ons to be included.      |                              |                   |    |
| Property Detail                        |                          |                              |                   |    |
| Property Images                        | 🗹 Tax Information        | 🗹 Listing Information        | 🗹 Property Map    |    |
| Owner Information                      | 🗹 Assessment & Tax       | 🗹 Market Sale & Sale History |                   |    |
| Location Information                   | Characteristics          | 🗹 Mortgage History           |                   |    |
| Estimated Value                        | 🗹 Features               | 🗹 Foreclosure History        |                   |    |
| Comparables                            |                          |                              |                   |    |
| 🗹 Map                                  | 🗹 Search Criteria        | 🗹 Summary Statistics         | 🗹 Property Images |    |
| Market Trends                          |                          |                              |                   |    |
| Market Conditions                      | 🗹 Distressed Properties  | 🗹 Financial Health           |                   |    |
| Veighbors                              |                          |                              |                   |    |
| 🗹 Map                                  | 🗹 Property Images        |                              |                   |    |
| Veighborhood Profile                   |                          |                              |                   |    |
| Demographics                           | 🗹 Schools                | 🗹 Local Businesses           |                   |    |
| Building Sketch                        |                          |                              |                   |    |
| 🗹 Size Selected                        | 🗹 Building Sketch Images |                              |                   |    |
|                                        |                          |                              |                   |    |
| 6 Reports Selected                     |                          |                              | OK CANC           | EL |

#### Printing from the search results grid

On the search results page you may print any records you have selected.

| 20   |     | •    |                      | 1,000           |       |               | 1704       |
|------|-----|------|----------------------|-----------------|-------|---------------|------------|
| View | Rep | orts | Print Property Detai | l 📄 Create Labe | els 🛄 | Edit Grid 🔺 📗 | 📑 Export 🔺 |

Select Print Property Detail. A PDF view page will appear. Select the printer icon in the upper left hand corner of the screen to print the record(s).

## **Creating Labels**

| 👔 View Reports 🛛 👔                                                                                                    | Print Property Detail 📄                                                                                                    | Create Labels 🛛 📗 Edit Grid 🔺                                                                                                    | 📑 Export 🔺 |
|----------------------------------------------------------------------------------------------------|----------------------------------------------------------------------------------------------------|----------------------------------------------------------------------------------------------------|------------|
| PRINT LABELS                                                                                                    |                                                                                                    | ×                                                                                                    |            |
| Choose Label Type Avery 5160 Avery 5160 Aver Customize labels and export fe Use mixed case Use mixed case Show current owner Show current owner Show current owner Custom Labels Create Custom Label | y 5161   Avery 5162  ISPS Bar Codes  USPS Bar Codes  USPS Bar Codes  atures  atures  a | Export Status         Allowed this month : 7500         Exported this month : 44         Remaining : 7456         Records in this Export : 39         Use all remaining to export a portion of the records         • Print Range         From :       1         To :       25 |            |
|                                                                                                    |                                                                                                    | CREATE CANCEL                                                                                                    |            |

To create mailing labels select Create Labels

- Select the type of Avery label you will be using.
- Select whether you'd like to use Mixed Case or All Capital Letters on the labels.
- Select whether to use the Tax Billing address or the Property Address.
- Select Create Custom Label to add a custom greeting such as: Current Resident
- Review your Export Status to ensure you will have enough remaining exports to cover the labels. If not, you can use up your remaining exports. Click the "Use All Remaining To Export A Portion Of The Records" check box.
- Select Print Range if you would like to create labels for a subset of your search results . Enter the starting row number and the ending row number (range) to include these in the labels.
- Click Print. Next, click Open. You may now print the labels. Be sure to save these so you can use them again for another mailing!

### Edit Grid

|              |                                                                                   |                                        |                                | Address                                           | Bui        | lding Sq Ft                | Total                 | Bed     | s 1              | Effective Yr Built |
|--------------|-----------------------------------------------------------------------------------|----------------------------------------|--------------------------------|---------------------------------------------------|------------|----------------------------|-----------------------|---------|------------------|--------------------|
|              | 34                                                                                | 0                                      | •                              | 8508 Londonderry Lr                               | п          | 1,960                      | 2                     |         | 4/3              | 1977               |
| $\checkmark$ | 35                                                                                | 0                                      | •                              | 8507 Bellingham Dr                                |            | 1,911                      | 2                     |         | 3                | 1995               |
| $\checkmark$ | 36                                                                                | 0                                      |                                | 8505 Bellingham Dr                                |            | 1,899                      | 2                     |         | 3                | 1977               |
|              | 37                                                                                |                                        | ۲                              | 2908 Lindbergh Dr                                 |            | 1,960                      | 2                     |         | 3                | 1977               |
| $\checkmark$ | 38                                                                                | 0                                      | •                              | 8337 Londonderry Lr                               | n          | 1,972                      | 2                     |         | 3                | 1964               |
|              | 39                                                                                |                                        | •                              | 8325 Londonderry Lr                               | n          | 1,899                      | 2                     |         | 3                | 1964               |
|              |                                                                                   |                                        |                                |                                                   |            |                            |                       |         |                  |                    |
| 4            |                                                                                   |                                        |                                |                                                   |            |                            |                       |         |                  |                    |
|              | 👔 View Reports 🛛 👔 Print Property Detail 📄 Create Labels 📗 Edit Grid 🔺 📑 Export 🔺 |                                        |                                |                                                   |            |                            |                       |         |                  |                    |
|              | View                                                                              | Rep                                    | orts                           | s 📑 Print Prope                                   | erty Detai | il 📑 Creat                 | e Labels              |         | Edit Gr          | id 🔺 📑 Export 🔺    |
|              | View<br>Sho                                                                       | <b>Rер</b>                             | orts                           | s 🚮 Print Prope                                   | erty Detai | il 🚍 Creat                 | e Labels              |         | Edit Gr          | id 🔺 📑 Export 🔺    |
|              | View<br>Sho<br>Res                                                                | Rep<br>ow Oi<br>store                  | orts<br>nly S<br>Full          | s in Print Prope<br>Selected Rows<br>Results List | erty Detai | il 📄 Creat<br>you select l | e Labels<br>Edit Grie | d these | Edit Gr          | ns appear.         |
|              | View<br>Sho<br>Res<br>Sho                                                         | Rep<br>ow Or<br>store                  | orts<br>nly :<br>Full<br>ide ( | Selected Rows<br>Results List                     | erty Detai | il 📄 Creat<br>you select l | e Labels<br>Edit Grie | d these | Edit Gr<br>optio | ns appear.         |
|              | View<br>Sho<br>Res<br>Sho                                                         | Rep<br>ow Or<br>tore<br>ow/Hi<br>ar Cr | orts<br>nly :<br>Full<br>ide ( | Selected Rows<br>Results List<br>Columns          | erty Detai | il 📄 Creat                 | e Labels<br>Edit Gri  | d these | Edit Gr          | ns appear.         |

Show Only Selected Rows – When you select this option all the rows that are not selected/checked will be removed.

**Restore Full Results List – When this is selected all the rows you have previously removed will be put back on the screen.** 

Show/Hide Columns – This option will allow you to design your own one line view. Select the items you wish then click Apply found in the lower right hand corner.

| Owner Information        | ✓ Address             | Alternate Tax ID      | Selected Attributes     |
|--------------------------|-----------------------|-----------------------|-------------------------|
| Location Information     | ☑ Beds                | 🗹 Building Sq Ft      | × MLS Photo Indicator   |
| Property Characteristics | City                  | County                | × MLS Listing Indicator |
| LS Property Information  | 🗹 Effective Yr Built  | Estimated Lot Acres   | × Address               |
| Assessment & Tax         | Estimated Lot Sq Ft   | 🗹 Full Baths          | × Building Sq Ft        |
| Sale Information         | Land Use - Corelogic  | Land Use - County     | × Total Baths           |
| Show All                 | Location City         | MLS Listing #         | × Beds                  |
|                          | MLS Listing Indicator | 🗹 MLS Photo Indicator | × Effective Yr Built    |
|                          | MLS Sale Date         | MLS Sale Price        | × Full Baths            |
|                          | MLS Standard Status   | 🗹 Owner Name          | × Owner Name            |
|                          | V Owner Name 2        | Owner Phone           | × Owner Name 2          |
|                          | Parcel ID             | Recording Date        |                         |
|                          | School District       | Stories               |                         |
|                          | Subdivision           | Tax ID                |                         |
|                          | Total Assessed Value  | 🗹 Total Baths         |                         |
|                          | 🔄 Year Built          | ZIP Code              |                         |
|                          | Taulas                |                       |                         |

Clear Column Sorting – If you have sorted a column this will restore it back to the previous sort.

## Export

|   | 1000       |  |
|---|------------|--|
| [ | Grid       |  |
| Ł | Customize  |  |
|   | 📑 Export 🔺 |  |

If you need to export your property data, you can perform an export of the grid, or a custom export containing additional information, to a CSV file that can be viewed in Microsoft Excel.

Select the records you would like to export. If you have a long list of search results, click the check box at the top of the column to clear all selections, and then select only the properties you want to export.

Click the Export option at the bottom of the Search Results Grid and select one of the following options:

Grid - Select this option to export the information that currently appears on the Search Results Grid. You will be able to remove items, but not add new ones

Customize - Select this option to export additional information. You will be able to choose from the full list of search field attributes. Selected fields will be saved automatically for the next time you want to export records. The Grid Export or Custom Export window opens.

| CUSTOM EXPORT                                                                                                    |                                                                                                    |                                                                                                    |                                      |                                                                                                    |                   | × |
|----------------------------------------------------------------------------------------------------|----------------------------------------------------------------------------------------------------|----------------------------------------------------------------------------------------------------|--------------------------------------|----------------------------------------------------------------------------------------------------|-------------------|---|
| CUSTOM EXPORT  Owner Information Location Information Tax Information Assessment & Tax Characteristics Last Market Sale Listing Data Foreclosure History Show All |                                                                                                    | <ul> <li>Middle School District</li> <li>MLS Area</li> <li>MLS Sub Area</li> <li>No Call Flag</li> <li>Owner First Name</li> <li>Owner Middle Name</li> <li>Owner Name</li> <li>Owner Name</li> <li>Owner Name</li> <li>Owner Name 2</li> </ul> |                                      | <ul> <li>Selected Attributes</li> <li>Owner First Name</li> <li>Owner Last Name</li> <li>Tax Billing Address</li> <li>Tax Billing City</li> <li>Tax Billing State</li> <li>Tax Billing Zip</li> </ul> |                   |   |
|                                                                                                    | Owner Occupied<br>Owner Vesting<br>Parcel ID<br>Patio Type<br>Patio/Deck 2 Area                                            |                                                                                                    | ne<br>Rights Vesting<br>De<br>1 Area | v                                                                                                    |                   |   |
|                                                                                                    | Export Status<br>Allowed this month : 7500<br>Exported this month : 156<br>Remaining : 7344<br>Records in this Export : 34 | Use all remaining<br>to export a portion<br>of the records     Export Range From :     1 To :     34                                                                                                    | My Exports  East Dallas              |                                                                                                    | Load              |   |
| 6/128 Selected                                                                                                    |                                                                                                    |                                                                                                    | EXPORT                               | S                                                                                                    | AVE EXPORT CANCEL |   |

# Saving

To save the record you are viewing, click Save, then select Quick or Customize. On the next screen you either select Open so you may view the record then save it, or you may click Save to save it without viewing first.

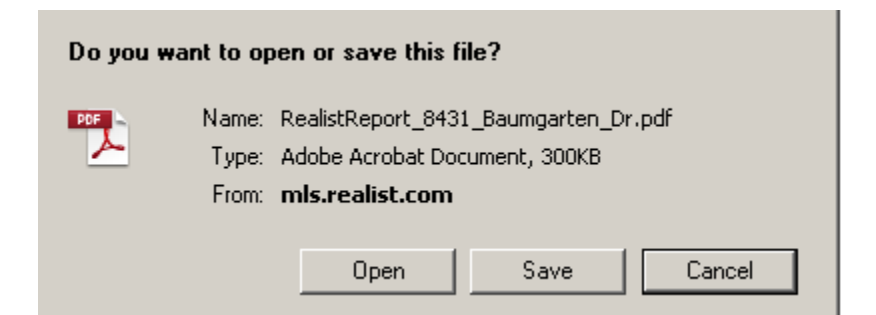

#### **E-Mailing**

To E-mail a report select Email. You then may choose Quick or Customize. To enter in more than one Email address, they must be separated by a semi-colon (;). Be sure to copy yourself.

| E-MAIL R           | EPORT                                                                                          | × |
|--------------------|------------------------------------------------------------------------------------------------|---|
| From:              | Alice agent@alice agent.com                                                                    | - |
| _                  |                                                                                                |   |
| To:                | amyb@dfwre.com;gailp@dfwre.com                                                                 |   |
| Cc:                | barbb@dfwrealestate.com                                                                        |   |
| Subject:           | Realist Report (home on Holly Lane)                                                            |   |
|                    |                                                                                                |   |
| Verdan             |                                                                                                |   |
| The repo           | ort was e-mailed to you from Alice Agent                                                       | 1 |
| For th<br>8501     | e property located at:<br>Holly Lane                                                           |   |
| Dallas<br>Here is  | 5, TX 75228<br>The information you requested about the home on Holly Lane . Please let me know | Ш |
| when yo            | ou would like to go preview this property.                                                     |   |
| Alice Age          | ent, CRB, GRI, CRS                                                                             |   |
| Homes f<br>1010 Su | or you<br>ccess lane                                                                           |   |
|                    |                                                                                                |   |
| 674 chara          | cters remaining CANCEL                                                                         |   |

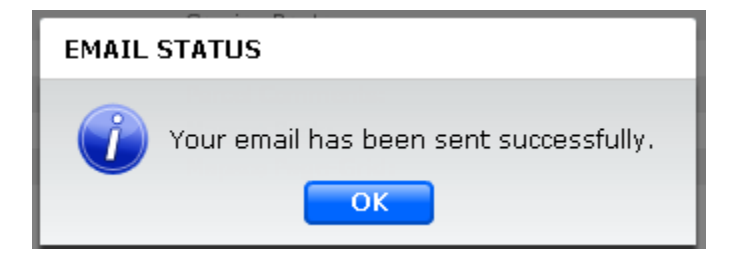

# **Options on a Full Report**

### Comparables

When viewing a Full Report, you have six options in which to choose.

| 11133 Snow White Dr, Dallas, TX 75229-4044, Dallas County |             |               |           |                      |              |                 |  |
|-----------------------------------------------------------|-------------|---------------|-----------|----------------------|--------------|-----------------|--|
| Property Detail                                           | Comparables | Market Trends | Neighbors | Neighborhood Profile | Assessor Map | Building Sketch |  |

Comparables – select this to find other properties that are similar to the property you are viewing. For this report, you can even toggle between Map views of the comparable properties, finding the one that best presents the information you want to communicate in your report.

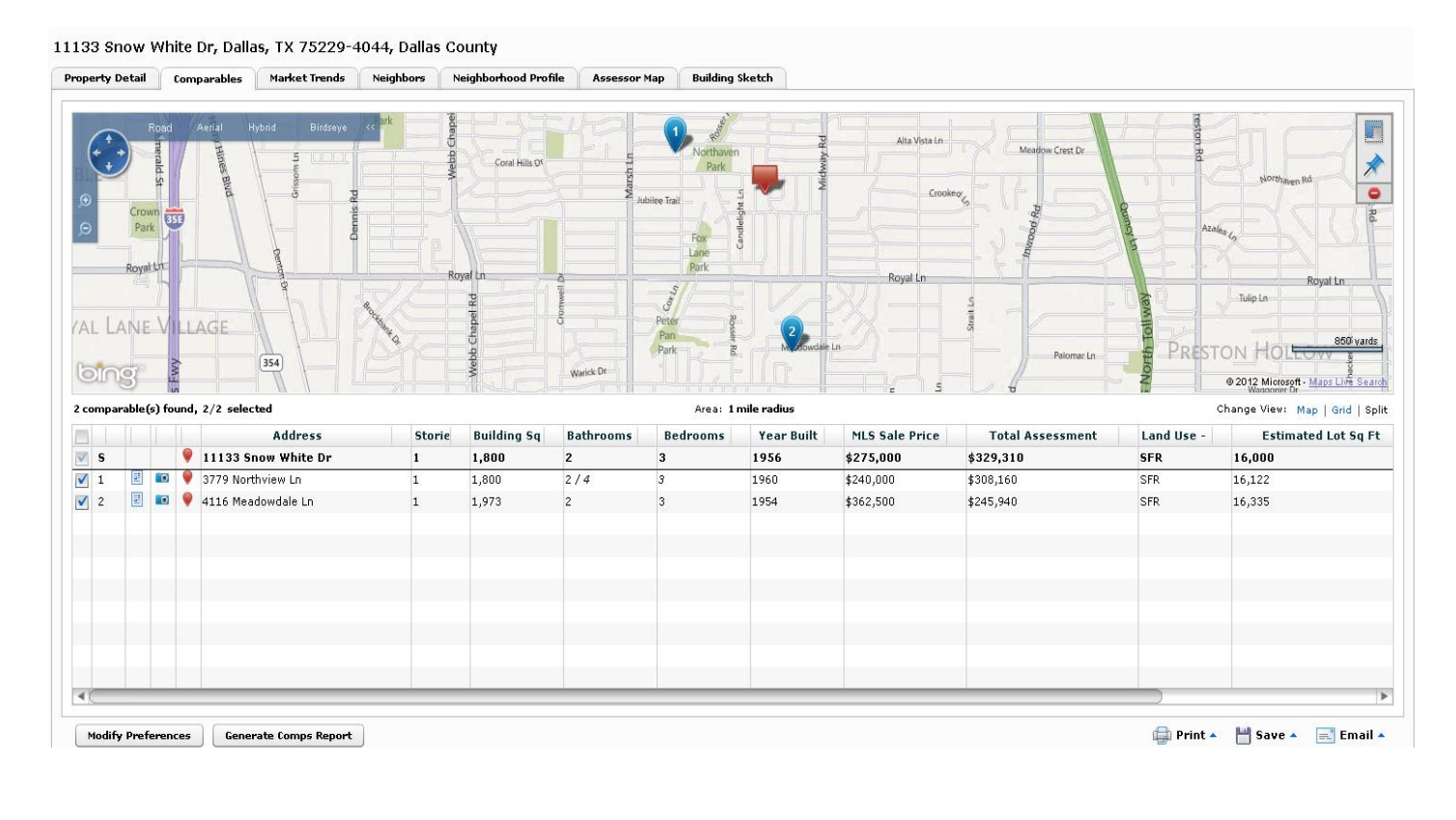

**Modify Preferences** 

Generate Comps Report

\_\_\_\_\_\_ You can click Modify Preferences to change the criteria that were used to run the initial report and regenerate new output.

#### Generate Comps Report will produce a report with the following information:

| Report                 |                                                                                                    | Geographic Area: 1 mile radiu |
|------------------------|----------------------------------------------------------------------------------------------------|-------------------------------|
| Search Criteria.       | Road     Antal     Hybrid     Bitdseye     Antal     Hybrid     Bitdseye     Antal     Hybrid     Medices Cere       Image: State State St | actor<br>Search               |
| Number of Comparables: | 20                                                                                                    |                               |
| ort Method:            | DISTANCE                                                                                                    |                               |
| stance from Subject:   | 1                                                                                                    |                               |
| onths Back:            | 12                                                                                                    |                               |
| Different:             | 10%                                                                                                    |                               |
| and Use - County:      | SAME AS SUBJECT                                                                                                    |                               |

| Summary Statistics |                  |       |       |        |         |  |
|--------------------|------------------|-------|-------|--------|---------|--|
|                    | Subject Property | High  | Low   | Median | Average |  |
| Building Sq Ft     | 1,800            | 1,973 | 1,800 | 1,886  | 1,886   |  |
| Bedrooms           | 3                | 3     | 3     | 3      | 3       |  |
| Stories            | 1                | 1     | 1     | 1      | 1       |  |
| Year Built         | 1956             | 1960  | 1954  | 1957   | 1957    |  |
| Distance (miles)   |                  | 0.75  | 0.53  | 0.64   | 0.64    |  |

#### **Details Grid**

|                   | Subject Property        | Comparable 1            | Comparable 2            |
|-------------------|-------------------------|-------------------------|-------------------------|
| Photo             | Photo not<br>available  |                         |                         |
| Address           | 11133 Snow White Dr     | 3779 Northview Ln       | 4116 Meadowdale Ln      |
| MLS Sale Date     | 08/21/2003              | 12/27/2011              | 07/14/2011              |
| MLS Sale Price    | \$275,000               | \$240,000               | \$362,500               |
| MLS Listing #     | 9672399                 | 11660509                | 11611458                |
| Recording Date    | 06/09/2008              | 01/03/2012              | 07/18/2011              |
| Sales Date        | 06/04/2008 / 08/21/2003 | 12/22/2011 / 12/27/2011 | 07/12/2011 / 07/14/2011 |
| Bedrooms          | 3                       | 3                       | 3                       |
| Bathrooms (Total) | 2                       | 2/4                     | 2                       |
| Bathrooms (Full)  | 2                       | 2/4                     | 2                       |
| Stories           | 1                       | 1                       | 1                       |
| Building Sq Ft    | 1,800                   | 1,800                   | 1,973                   |

#### Market Trends

The Market Trends report presents a visual perspective on current market trends for the location of and surrounding areas for the current property. The report provides a mix of tax and MLS data if you are part of an MLS that provides this type of data. The report provides data on trends to help you determine where the market has been in a particular geographical region. The report displays graphs on Market Conditions, Distressed Properties, and Financial Health

#### Neighbors

The Neighbors report lets you find all the neighbors located within a specified radius of a property. This report can be provided to prospective owners who would like to see who their neighbors are going to be. Neighbor searches are also an ideal way to prepare mailing lists for just-listed and just-sold cards. The Neighbors report gives basic details about properties near the subject property. Search parameters are defined by the preferences set by the user, including whether to limit results to properties on the subject property's street

#### **Neighborhood Profile**

This report provides you with an in-depth look at the neighborhood of the property, including the people (population), the housing statistics, quality of life information, schools, and other areas of interest. The Neighborhood report includes three major sections – Demographics, Schools, and Local Businesses. Each section uses a different geographical area as a basis for the search parameters. This report is intended to be used as a local area report – focusing on a mile area. If you select a larger area, the amount of information the report will return can become overwhelming. For example, if you search for local businesses in a five mile area of an urban area, you will get hundreds of results displaying

#### Assessor Map

If there are Assessor Maps associated with the property, an Assessor Map tab appears in the Report Window. The available sheets of the Map appear on the page.

# Building Sketch

You will see a sketch of the home.

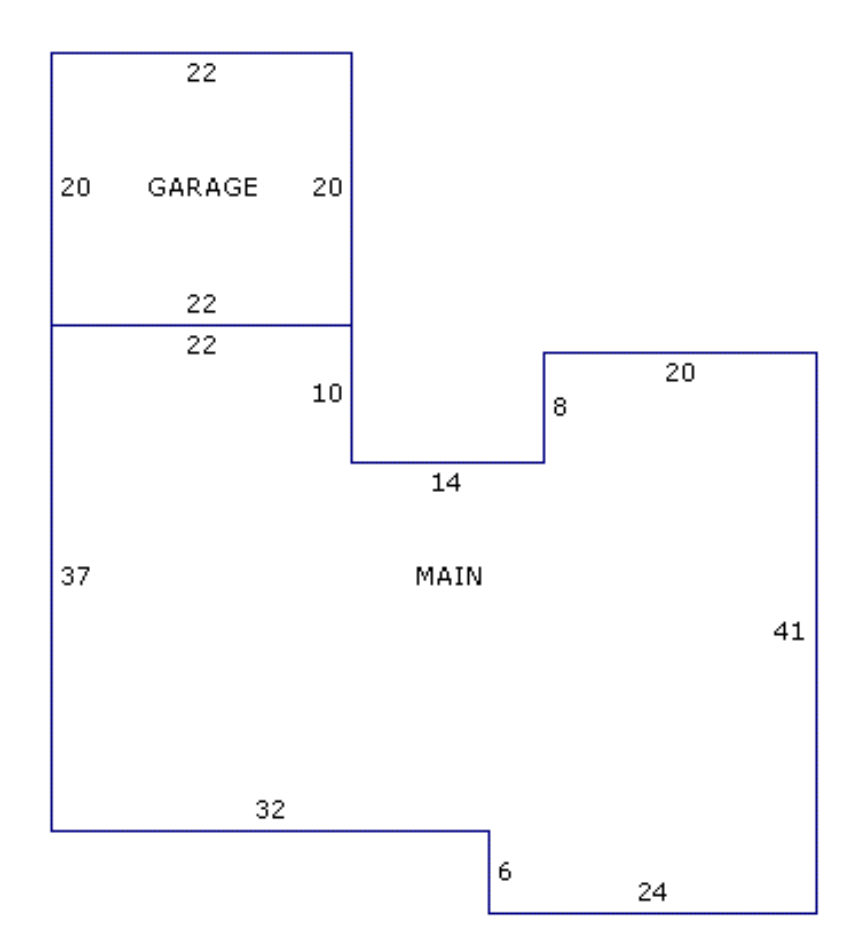

### The Menu

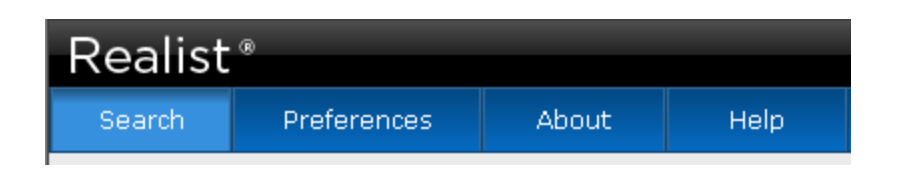

### Setting User Preferences

The User Preferences page provides options for configuring personal settings for your Realist views. You can configure reports, search options, and Map options.

#### **Report Preferences**

| Search | Preferer       | nces   | About         | Help         |                                                                                                    |
|--------|----------------|--------|---------------|--------------|----------------------------------------------------------------------------------------------------|
|        |                | _      |               |              |                                                                                                    |
|        |                | Repo   | ort Preferenc | es           |                                                                                                    |
| Repo   | Report Options |        |               |              |                                                                                                    |
| Searc  | Search Options |        |               |              | Report Display Format : Dynamic v (Fixed: Reports contain all fields all the time;<br>Dynamic: Reports are optimized to hide empty fields) |
| Ma     | ap Options     |        |               |              | Hide option from end users                                                                                                    |
|        |                |        |               |              |                                                                                                    |
|        |                |        |               |              |                                                                                                    |
|        |                |        |               |              |                                                                                                    |
|        |                |        |               |              |                                                                                                    |
|        |                |        |               |              |                                                                                                    |
|        |                |        |               |              |                                                                                                    |
|        |                |        |               |              |                                                                                                    |
|        |                |        |               |              |                                                                                                    |
|        |                |        |               |              |                                                                                                    |
|        |                |        |               |              |                                                                                                    |
|        |                |        |               |              |                                                                                                    |
|        |                |        |               |              |                                                                                                    |
|        |                |        |               |              |                                                                                                    |
|        |                | ▶ Prop | erty Detail R | eport        |                                                                                                    |
|        |                | ► Com  | parables Rep  | ort          |                                                                                                    |
|        |                | 🕨 Mark | et Trends Re  | eport        |                                                                                                    |
|        |                | Neig   | hbors Report  | t            |                                                                                                    |
|        |                | ▶ Neig | hborhood Pro  | ofile Report |                                                                                                    |
|        |                | ► Asse | ssor Map      |              |                                                                                                    |
|        |                | _      |               |              |                                                                                                    |
|        |                |        | RESTORE D     | EFAULT       |                                                                                                    |
|        |                |        |               |              |                                                                                                    |

#### On the "Report Preferences" screen select the report name to expand the options.

Below is an example of the options on the "Market Trends" Report.

Market Trends Report

| Report Format                             |          |
|-------------------------------------------|----------|
| Include Market Conditions                 |          |
| Include Distressed Properties             |          |
| Include Financial Health                  |          |
| Display Chart Descriptions                |          |
| Search Criteria                           |          |
| Property Type : 💿 SFR 🔵 Condo             |          |
| Geography : 📃 Neighborhood 🗹 Zip 🛛 🗹 City | 🗸 County |

#### Search Options

| Report Options | Search Options                                                        |
|----------------|-----------------------------------------------------------------------|
| Search Options | Auto-open property detail report when single property is found        |
| Map Options    | 🗹 Display mailing label addresses registered on the Do Not Mail lists |
|                | Display phone numbers registered on the Do Not Call lists             |
|                | Include unmatched sale transactions in search results                 |
|                | Suppress unmatched sales older than : 24 Months                       |
|                | Maximum number of properties to view in results grid : 1000   -       |

The "Include unmatched sale transactions in search results" means:

Some sales, such as those for newly formed properties, cannot be matched to properties. Select this option to limit which unmatched sales transactions are returned in search results by within the last 6, 12, 18, or 24 months.

### Map Options

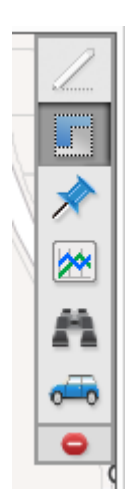

#### If you select the "Boundaries" icon you receive the following:

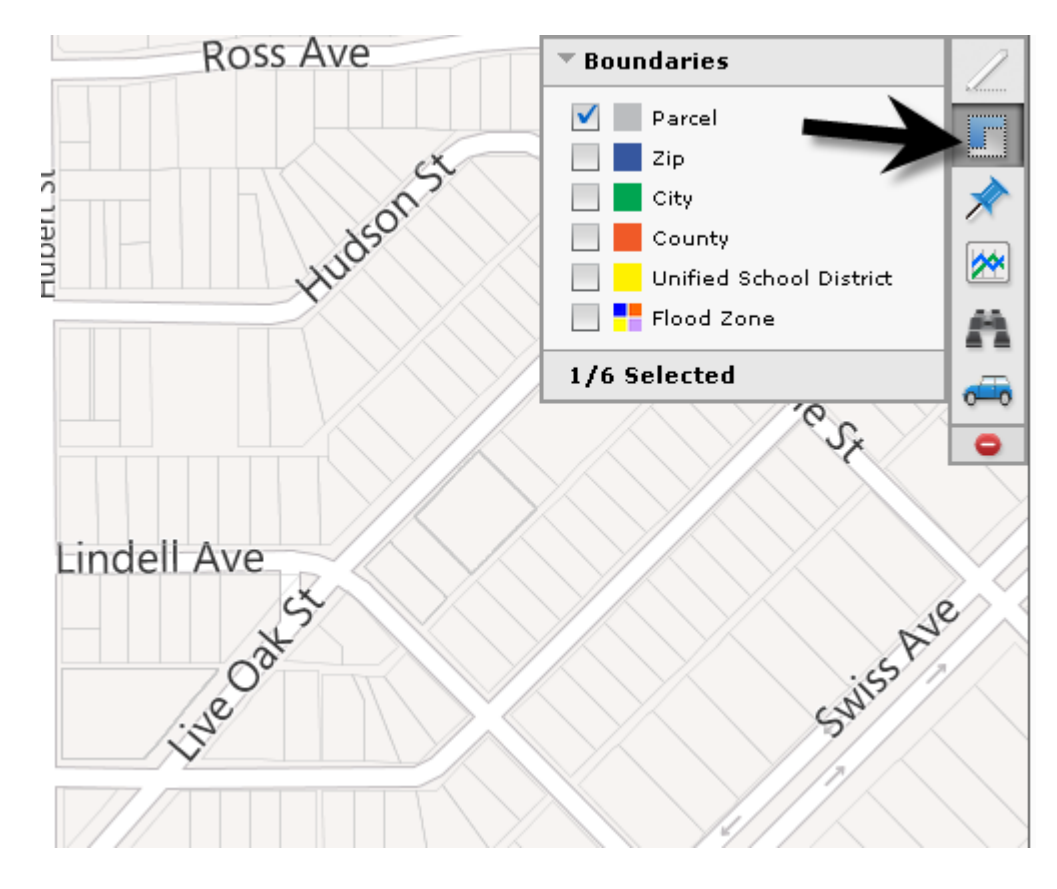

#### When you select the "Pin" (Property and Sales Information) icon you see the following:

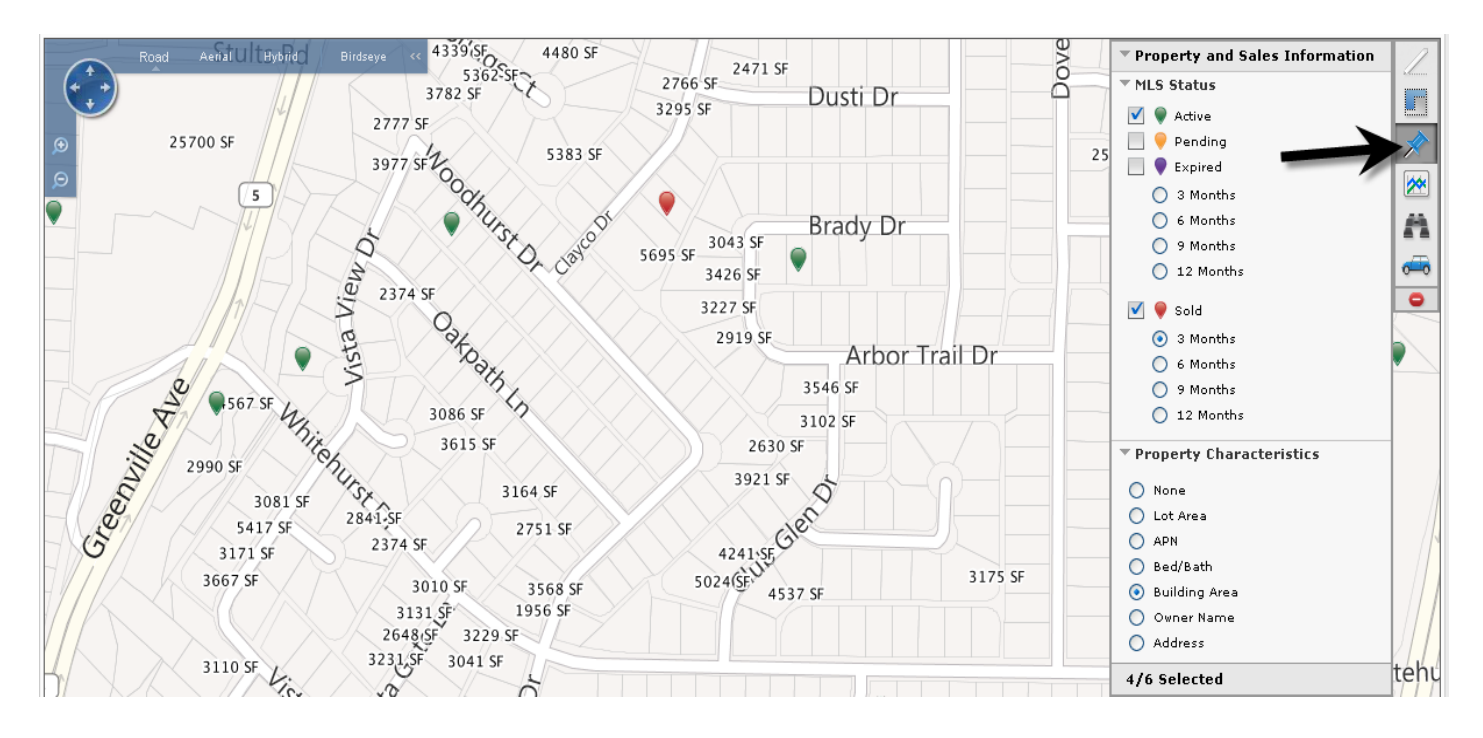

When you select the "Trends" icon you will receive the following options:

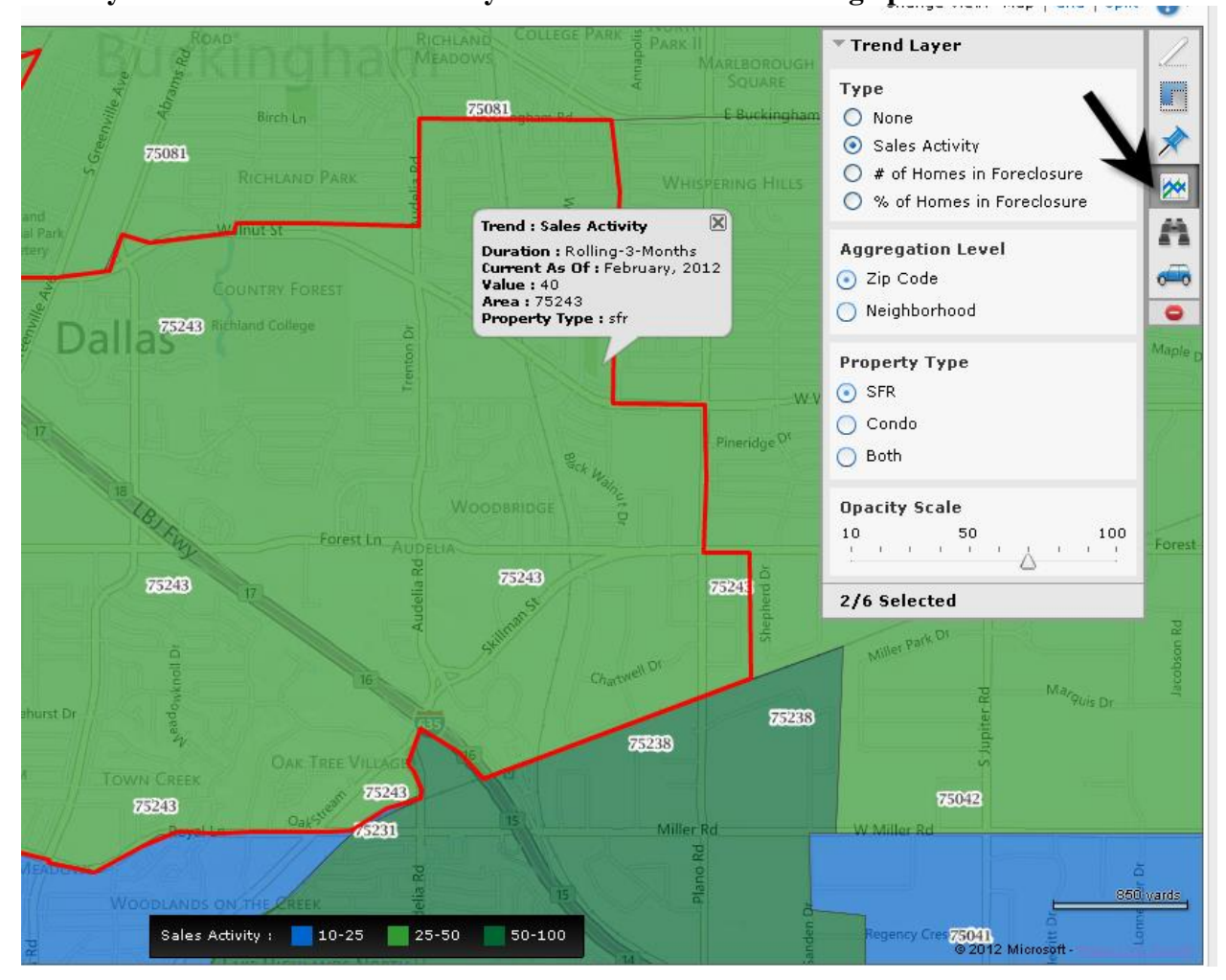

#### When you select the "points of Interest" icon you receive the following:

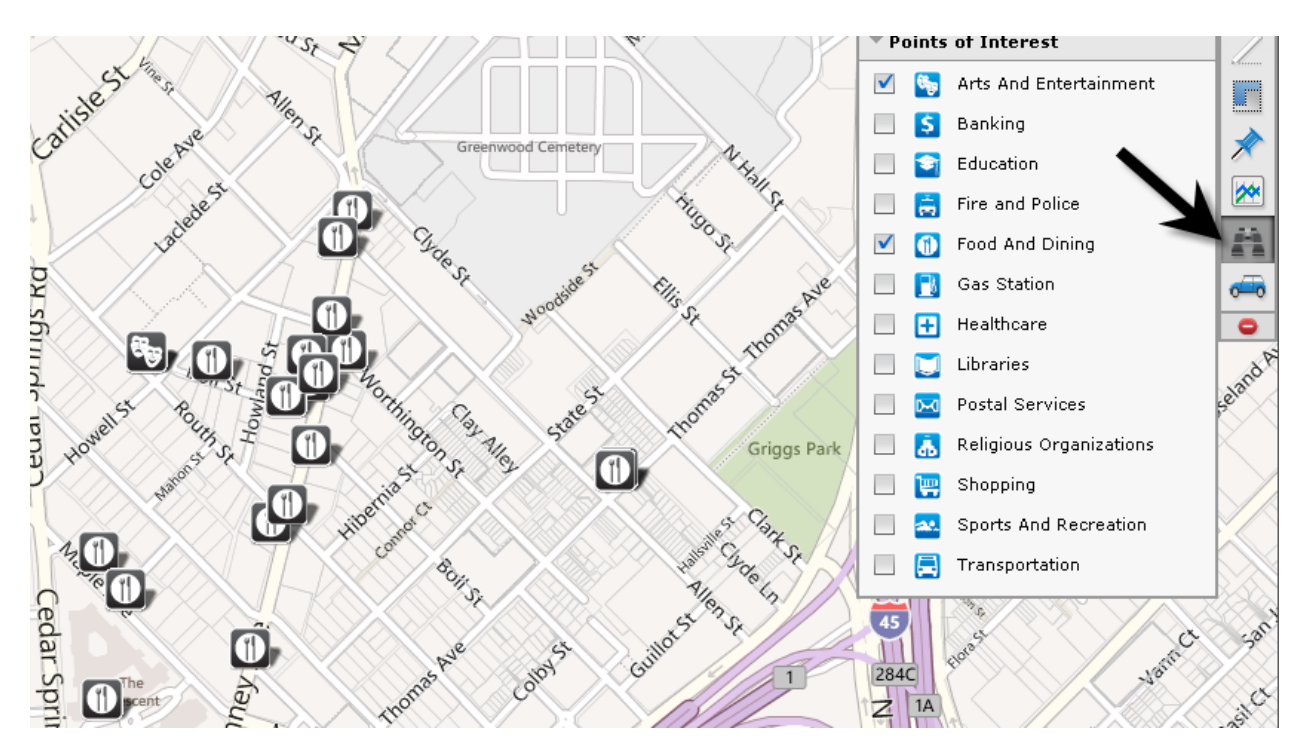

When you select the "Driving Direction: icon you get the following:

|     |                                       | •        |
|-----|---------------------------------------|----------|
| e   | Driving Directions                    | 1        |
|     | * Drive From:                         |          |
|     | 8201 N Stemmons Fwy, Dallas, TX 75247 |          |
| 6   | * Drive To:                           |          |
| 920 | 8405 Van Pelt Dallas, tx 75228        | <b>*</b> |
|     | ⊙ Shortest time 🔵 Shortest distance   | A        |
|     | 🔵 Round-trip                          |          |
|     | Get Directions                        | -0-0     |
|     | Time : XX minutes                     | 0        |
|     | Distance: XX miles                    |          |
|     | Print E-mail Clear                    |          |
|     | SAN                                   |          |

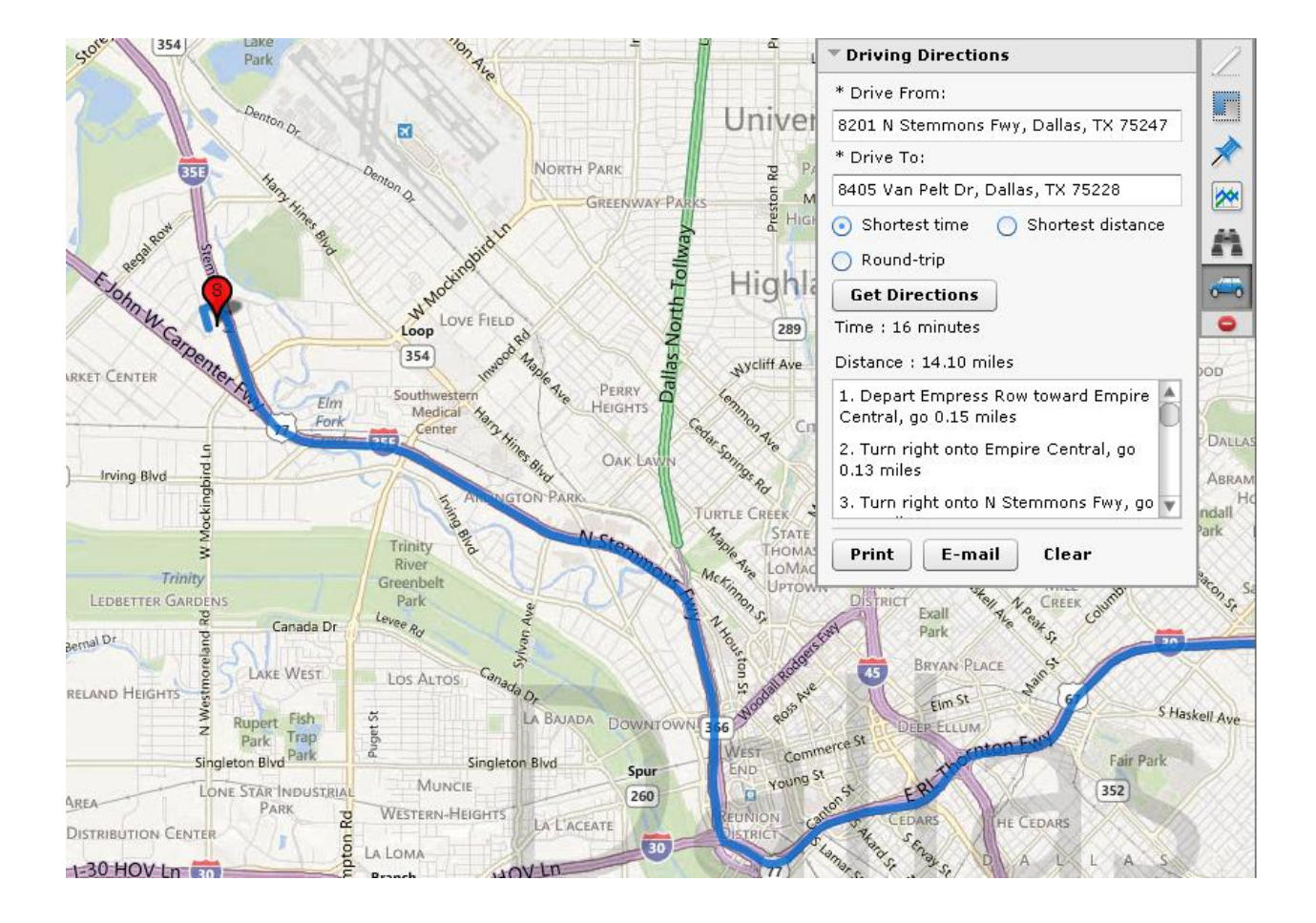